### Sisukord

| Rekomenduojami pirkimai | 3 |
|-------------------------|---|
| 1. Požymiai             | 3 |
| 2. MIN / MAX lygiai     | 4 |

# Rekomenduojami pirkimai

# 1. Požymiai

Rekomenduojamų pirkimų ataskaitą galite peržiūrėti PIRKIMAI → Ataskaitos → Rekomenduojami pirkimai. Ši ataskaita naudojama pirkimo užsakymų kūrimui. Ataskaita gaunama užpildžius norimus parametrus ir spaudžiant mygtuką "ATASKAITA".

Galima pasirinkti norimus parametrus:

- 1. Tikrinti poreikį iki data, kuriai dienai skaičiuoti poreikį.
- 2. Rodyti prekes:
  - 1. "Su pareikalavimu" tik tos prekės, kurios yra pardavimų užsakymuose.
  - 2. "Su pareikalavimu (-)" prekės, kurias reikia grąžinti (perteklius).
  - 3. "Su sand kiekiu" kiekis pardavimų užsakymuose + sandėlio kiekis.
  - 4. "Be sandėlio kiekio" tik tos prekės, kurių sandėlio kiekis 0.
  - 5. "Su pardavimais" rodomos prekės, kurios turi parduotą kiekį arba yra pardavimų užsakymuose.
  - 6. "Visi" rodomos visos prekės.
  - "Su pareikalavimu + Su sand kiekiu + Su pardavimais" rodomos prekės, kurios turi sandėlio kiekį arba yra pardavimų užsakymuose arba turi parduotą kiekį.
- 3. Rodyti parodys kiek šiuo metu trūksta.
- 4. Skaičiuoti įvertins, kiek reikia nurodytam laikotarpiui ir įtrauks į rekomendaciją.
- 5. Vertinti praėjusias dienas, kaip vyko pardavimai, kiek užsakyta ir t.t. ir kiek dienų į priekį skaičiuoti rezervą (pavyzdyje dešinėje 30 dienų).
- 6. Reikalingas kiek sistema rekomenduoja užsakyti.
- 7. Sukuria pirkimo užsakymus. Esant nurodytiems tiekėjams prekių kortelėse, paspaudus šį mygtuką, ataskaita atitinkamai sukurs tiek pirkimo užsakymų, kiek skirtingų tiekėjų nurodyta atfiltruotų prekių kortelėse. Pirkimo užsakymus bus galima siųsti tiekėjui ir užsakyti prekes.

| Rekomenduojami pirkimai                                                                                                    |                                                                                                    |                                                                                                    |                                                                           |                                                |                                                      |
|----------------------------------------------------------------------------------------------------|----------------------------------------------------------------------------------------------------|----------------------------------------------------------------------------------------------------|---------------------------------------------------------------------------|------------------------------------------------|------------------------------------------------------|
| Sandela                                                                                                    | Posters Mana                                                                                       | ABC Klass T                                                                                            | Titutini powilej iki 3.03.2019 16.23.20                                   | Abkid sandbilal                                | (Prekis duarrany laukas)<br>(Prekis duarrany laukas) |
| Tokojas 💌                                                                                                    | Tash-igo Manar                                                                                     | Projektan W                                                                                            | tykilymen ki 💌 3.02.2019 16.23.20                                         | Jackjino data<br>Kahia sandakia Tatamon kakia. | (Prohiss duarramy laukan)<br>(pridetas laukan)       |
| Gamybos ienteite.                                                                                                    | Puska                                                                                              | Objekton                                                                                               | Rolined pagal Kodan 🖤                                                     | Skalduoti                                      | Sukati jabijima                                      |
| Phot. Bildeo                                                                                                    | (500) ¥ (7pm) ¥                                                                                    | Kaba Univity *                                                                                         | Care laniale                                                              |                                                | Content province shared                              |
| Purchasing group                                                                                                    | Producer                                                                                           |                                                                                                    | Subertal · · ·                                                            |                                                | C approximate                                        |
| Rodyd prekes. Su pareikalavinu                                                                                                    | • - TR 10                                                                                          | kultej                                                                                                 | Hokaldyti T                                                               |                                                | Paktaunice proble                                    |
| Expected purchase order data<br>Reikalingas<br>Sama<br>T                                                                                                    | Užsatymas<br>SIV Pojektas Pojektas Pojekteni inform<br>Balvaštyli ganybų darbachijama I Talkai     | Without purchase order  Without purchase order  Hexanchinis  Utidarytes  Sendalis Nunsilymai nuo sande | □ Gamykes lennies □ doders<br>80 □ Print Bildes □ Gross weight and volume | jveriinii pakuotaa<br> 14 🔻 🗋 Geistraa         |                                                      |
| Rolph T 6012019 3.02                                                                                                    | 2019 38 Benas Boullal Sandelis Perjektas                                                           | Hekaldyti pardavitnus                                                                                  | Padept Brus Spandett AlASKATA                                             |                                                |                                                      |
| Kodas     Aprolymas     Kaina     Santihyis Part       (Pin, Profit, D)     0.80     8.00     Part       (Pin, D)     States     0.80     8.00       (Pin, D)     States     0.80     0.00       (Pin, D)     States     0.80     0.00       (Pin, D)     Older     0.80     0.00 | Lubashymosea<br>Lubashymosea<br>200 010 020 020 020<br>200 010 020 020<br>5.00 2.00 0.00 0.00 0.00 | lek, Maks, Kisk,<br>108 0 00 1.00<br>108 0 10 2.00<br>108 0 10 2.00                                    |                                                                           |                                                |                                                      |

- Sandėlis įrašomas sandėlio kodas arba spustelėkite pelytės kairiuoju klavišu 2 kartus ir pasirinkite iš sąrašo ataskaita tikrins tik pasirinkto sandėlio prekių kiekį.
- Prekės klasė prekės klasės pasirinkimas, spustelėkite pelytės kairiuoju klavišu 2 kartus ir pasirinkite iš sąrašo į ataskaitą bus įtraukiamos tik tos prekės, kurios įeina į šią klasę.
- Tiekėjas įrašykite tiekėjo kodą arba spustelėkite pelytės kairiuoju klavišu 2 kartus ir pasirinkite iš sąrašo - į ataskaitą bus įtraukiamos tik tos prekės, kurias galima užsakyti iš šio tiekėjo. Neužpildžius šio lauko, bus vertinami visi tiekėjai.

- Tiekėjo klasė tiekėjo klasės pasirinkimas, spustelėkite pelytės kairiuoju klavišu 2 kartus ir pasirinkite iš sąrašo - į ataskaitą bus įtraukiamos tik tos prekės, kurias galima užsakyti iš tų tiekėjų, kurie įeina į šią klasę.
- Įvertinti pakuotes atsižvelgs į pakuotėje esantį kiekį, varnelė griežtas, neleis parinkti kiekio, kuris nesidalina iš pakuotės kiekio. Kiekis pakuotėje nusirodo prekės kortelėje Pakuotė 1 arba Pakuotė 2 laukeliuose.
- Vienu metu uždėjus varneles: Išskaidyti gamybą darbuotojams ir Gamybos lentelės galima bus padalinti kiekį darbuotojams ir atsiras mygtukas sukurti gamybos lenteles.

Ataskaitos stulpeliai: 'Reikalingas', 'Min kiekis', 'Max kiekis' skaičiuojami pagal tam tikrą logiką. Min, Maks. kiekiai aprašomi prekės kortelėje. Reikalingas kiekis = Pard. užsakymuose + Sąskaitose + Į gamybą + Maks. kiekis - Sandėlyje - Pirk. užsakymuose. Pateiktam pavyzdyje būtų 882+16+1+50-400-483=66

Ataskaitos spalvos: raudonos prekės eilutės rodo, kad jos yra reikalingos ir dar nėra jokiame pirkimo užsakyme, jei prekė juodos spalvos, jų kiekio pakanka arba jos jau yra įtrauktos į pirkimo užsakymą.

## 2. MIN / MAX lygiai

Prekės minimalus ir maksimalus kiekis gali būti nurodomas kiekvieno sandėlio lygmenyje. Čia taip pat, galite matyti numatytus minimalius bei maksimalius prekių kiekius (jie nurodomi prekės kortelės pirmame burbuliuke **Prekės kodas→Minimumas** ir **Maksimumas**).

Jei yra nurodytos numatytos reikšmės, tačiau nenurodyti minimalūs ir maksimalūs kiekiai prie konkretaus sandėlio - vertinama numatytoji reikšmė. Jei minimalus ir maksimalus sandėlio kiekis nurodytas prie konkretaus sandėlio - atsižvelgiama į šias reikmes, t. y. nevertinamos reikšmės iš numatytųjų reikšmių.

| Prekės kodas                                             | Kainoraštis      | ◯ Pakeitimai    | O Pakeitimai | O Purchase items | ○ Sale items | O Min/Maks lygis |
|----------------------------------------------------------|------------------|-----------------|--------------|------------------|--------------|------------------|
| vustatytoji reikšmė m                                    | iin. kiek.: 1, m | aks lygis: 1000 |              |                  |              |                  |
| SANDĖLIS Len<br>APJUNGIMAS                               | ntyna            | MIN             | MAKS         |                  |              |                  |
| BANDYMAS                                                 |                  | 200             | 500          |                  |              |                  |
| BANDYMAS2<br>GPAIS<br>MANO<br>PAGRINDINIS<br>SANDÉLIS_SN |                  |                 |              |                  |              |                  |

Jei prekės kortelėje pažymėta, kad prekė naudoja variantus, galėsime matyti min/max kiekius pagal variantus:

| O Item      | Price formula | O Changes | O Changes | O Purchase items        | O Sale items | O Min/Max level | O Expense accounts | s O    |
|-------------|---------------|-----------|-----------|-------------------------|--------------|-----------------|--------------------|--------|
| GENERAL ITE | M INFORMATIO  | N         |           |                         |              |                 |                    |        |
| CODE        | VARIANTAI     |           |           | Class PREKE<br>Klasiu m | edis         | Type Stock it   | em                 | Auto   |
| Bar code    |               |           |           | Stock                   |              | Object          |                    | Serial |
| Name        | VARIANTAI     |           |           |                         |              | Project         | _                  | SN cli |
| Warning     |               |           |           |                         |              | Variant Yes     |                    | SN r   |
| Description |               |           |           |                         |              |                 |                    | U      |
| URL         |               |           |           |                         | Colour       | in reports      |                    | ✓ FF   |

Burbuliuke Prekių pardavimui apsirašomi prekių variantai:

| Ir. Kodas | Variantas | Pavadinimas |  | Objektas | Nustatytas kiekis | Kaina be PVM Kaina su PVM |
|-----------|-----------|-------------|--|----------|-------------------|---------------------------|
| 1 DYDIS M | М         | Dydis M     |  |          |                   |                           |
| 2 DYDIS_L | L         | Dydis L     |  |          |                   |                           |
| 3 DYDIS_S | S         | Dydis S     |  |          |                   |                           |
| 4         |           |             |  |          |                   |                           |

Burbuliuke **Min/Max lygis** prie kiekvieno sandėlio ir varianto galite nurodyti minimalų ir maksimalų kiekį:

| ) Prekės kodas           | ⊖ Kainoraštis       | O Pakeitimai     | O Pakeitimai | O Purcha | se items | ) Prekių pardavimu | i 🔍 Min/Mak | s lygis 🔘 | Išlaidų sąskaito: |
|--------------------------|---------------------|------------------|--------------|----------|----------|--------------------|-------------|-----------|-------------------|
| Nustatytoji reikš        | mé min. kiek.: 1, n | naks lygis: 1000 |              |          |          |                    |             |           |                   |
| SANDĖLIS<br>APJUNGIMAS   | 5 Lentyna           | MIN              | MAKS         | L<br>MIN | MAKS     | MIN                | MAKS        | MIN       | S<br>MAKS         |
| BANDYMAS<br>BANDYMAS2    | _                   | _                |              |          |          | 12                 | 50          |           |                   |
| GPAIS                    |                     | _                |              |          |          |                    | _           |           |                   |
| PAGRINDINIS              |                     |                  |              | 6        | 20       | ) 13               | 55          |           |                   |
| SANDELIS_SN<br>SAVIKAIAN |                     |                  |              |          |          |                    |             | •         |                   |

Jei naudojate daug sandėlių ir skirtingų variantų, kiekių konfigūracijų min/max funkcija pagal variantus bus išjungiama, t. y. min/max lygį gali nustatyti tik sandėliai.

Prekių variantų skaičius, padaugintas iš duomenų bazės sandėlių skaičiaus, turi būti mažesnis nei 1000, kad būtų galima nustatyti variantais pagrįstą min/max prekių kiekį.

Ši kontrolė yra prekės lygmenyje, tai reiškia, kad toje pačioje duomenų bazėje kai kurioms prekėms ši funkcija gali būti įjungta, o kitose išjungta.

Min / Max kiekius pagal sandėlius ir variantus galite stebėti ataskaitoje **Rekomenduojami pirkimai**, kurioje apskaičiuojamas optimalus reikalingų prekių kiekis.

#### lt:otell\_aru\_soovitus https://wiki.directo.ee/lt/otell\_aru\_soovitus?rev=1600241002

| Rekom             | enduojami pi        | rkimai        |                       |                   |                |               |                |                      |                |               |                      |                  |                              |                                 |
|-------------------|---------------------|---------------|-----------------------|-------------------|----------------|---------------|----------------|----------------------|----------------|---------------|----------------------|------------------|------------------------------|---------------------------------|
|                   | Sandélis PAGR       | INDINIS       | ]                     |                   | Prekés kl      | asė           |                |                      |                | ABC Kla       | isė 🔽                | Tikrinti por     | eikį iki (16.06.2020 9:29:52 | Sandéli                         |
| C                 | Tiekėjas 🗸          | ŧ             |                       |                   | Tiekėjo kl     | asé           |                |                      | Projektas      | *             |                      | Įvykdymas iki    | ✔ 30.06.2020                 | Judėjimo data<br>Kiekis sandėly |
|                   | Gamybos lentelės    |               |                       |                   | Pr             | eké VARIAN    | TAI            |                      |                | Objektas      |                      | Rūšiuoti         | pagal Kodas 🗸                | C                               |
|                   | Prist. Būdas        |               | (Būklė)               |                   |                | ✓ (Tipas)     |                | ~                    |                | Kalba 🛛       | Lietuvių 🗸           | Gam. lentelė     | ~                            |                                 |
|                   | Pirkimo grupė       |               |                       |                   | Produ          | icer          |                |                      |                |               |                      | Su               | btotal 🗸                     |                                 |
|                   | Rodyti prekes Su pa | reikalavimu   |                       |                   |                |               |                | ~                    | Tik reikalingi |               |                      | Išsł             | xaidyti 🔽 🗸                  |                                 |
| Expected pu       | rchase order date   | :             |                       |                   | Užsakyr        | nas           |                |                      |                | Without purcl | hase order           | Exclude not prod | luced                        |                                 |
|                   | Reikalingas Siste   | mos kiekis    | ✓ □ SN □              | Projektas         |                | 🗌 Papildo     | oma prekės inf | ormacija 🗌           | Hierarchinis   | Uždaryta:     | s                    | Gamybos lentelé  | ès 🗌 Orders                  | Įvertinti pakuo                 |
|                   | Suma                | ~             | Išska                 | dyti gamybą d     | larbuotojams   | 🗌 Taškai      |                |                      | Sandélis       | 🗌 Nurašyma    | ai nuo sandėlio      | Prist. Būdas     | Gross weight and volume      | Ne 🗸                            |
|                   | ✓ Müügi periood     | 17.05.2020    | : 16.06.2020 30       | dienos li         | kučiai Adjust  | 0 %           | Sandėlis       | Pro                  | jektas         | lšska         | aidyti pardavimu:    | s 🔽 🗸            | Paslépti filtrus             | Spausdi                         |
|                   |                     |               |                       |                   |                |               |                |                      |                |               |                      | Reikalingas      |                              |                                 |
| Kodas<br>VARIANTA | Variantas Aprašymas | Kaina<br>5 00 | Sandélyje Pard. užsal | tymuose [<br>1 00 | gamyba<br>0.00 | Iškelti Pirk. | użsakymuos     | e Iŝgamyb.<br>0 0.00 | [kelti         | Min. kiek.    | Maks. kiek.<br>20.00 | 1 uščia<br>21.00 |                              |                                 |
| VARIANTA          | M (ARIANTAI         | 5.00          | 5.00                  | 1.00              | 0.00           | 0.00          | 0.0            | 0 0.00               | 0.00           | 13.00         | 55.00                | 51.00            |                              |                                 |
| 2 Suma            |                     | 360.00        | 5.00                  | 2.00              | 0.00           | 0.00          | 0.0            | 0 0.00               | 0.00           |               |                      | 72.00            |                              |                                 |
| 1 sekundė(s)      |                     |               |                       |                   |                |               |                |                      |                |               |                      |                  |                              |                                 |

From: https://wiki.directo.ee/ - Directo Help

Permanent link: https://wiki.directo.ee/lt/otell\_aru\_soovitus?rev=1600241002

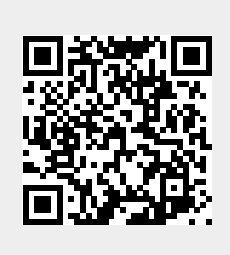

Last update: 2020/09/16 10:23